## **Competition Prints image ratio to get an even boarder.**

## Adding a Boarder

- 1 Open image in Photoshop
- 2 Decide boarder width in mm
- 3 Select Crop, look up aspect ratio from table below & crop to this ratio. Then tick
- 4 Adjust **image size** @300ppi to Pixel with and Hight from table.
- 5 Adjust canvas size to 4800 by 3600 pixels, 16"x12", extension colour set to white (or Black)

| Boarder | Ratio    | Width  | Height |
|---------|----------|--------|--------|
| Width   | 4 is to: | Pixels | Pixels |
| mm      |          |        |        |
| 0       | 3.000    | 4800   | 3600   |
| 3       | 2.985    | 4729   | 3529   |
| 5       | 2.975    | 4682   | 3482   |
| 7       | 2.964    | 4635   | 3435   |
| 10      | 2.948    | 4564   | 3364   |